Once you open an accessible document:

- x On the View menu, choose Read Out Loud > Activate Read Out Loud.
- x Again, go to View > Read Out Loud and then choose an appropriate option for reading:
  - o To read the current page, choose Read This Page Only.
  - o To read the entire document, choose Read To End of Document

## SensusAccess

If your instructor uses supplemental course print material, such as scanned documents, they may not be readily accessible with a screen reader. You can easily convert inaccessible documents such as image-only PDF files, JPG files, and PowerPoint presentations into accessible formats with SensusAccess. SensusAccess is a self-service, alternative media solution for educational institutions that allows faculty, staff, students, and alumni to automatically convert documents into a range of alternative media including audiobooks (MP3 and DAISY), e-books (EPUB, EPUB3, and Mobi) and digital braille.

https://www.sensusaccess.com/web3/etown To learn more watch the this mp4

If your instructor uses course